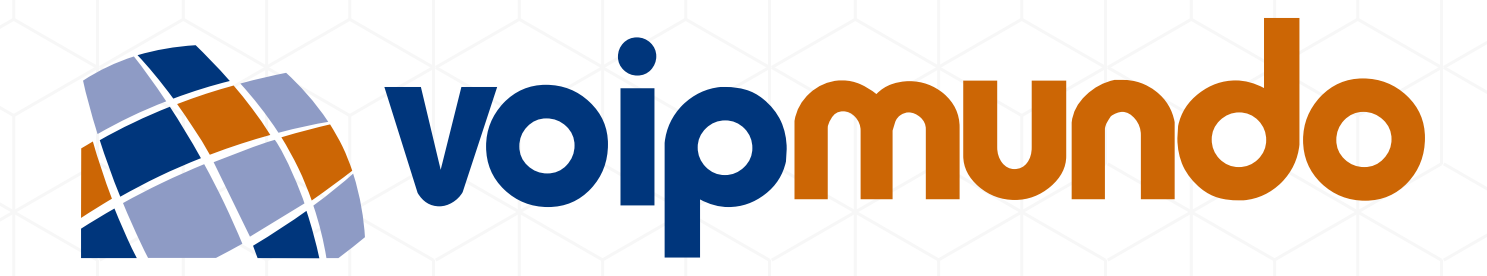

#### MANUAL DE CONFIGURAÇÃO DOS APPS GRANDSTREAM E ZOIPER

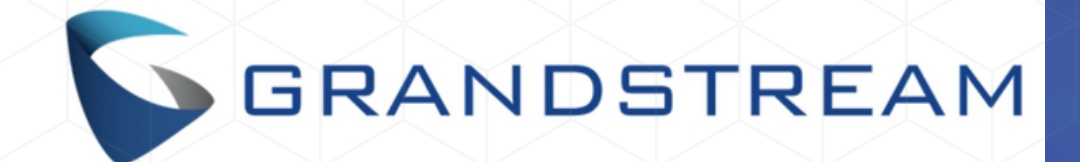

## DOWNLOAD APP

### CONFIGURAÇÃO POR QR CODE (em breve)

### CONFIGURAÇÃO MANUAL

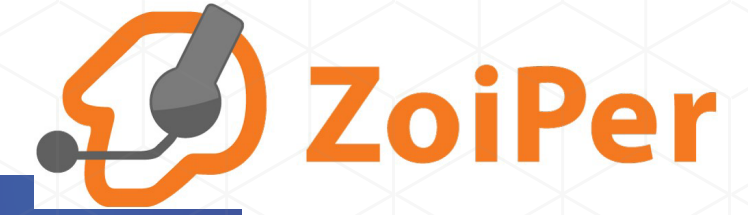

### DOWNLOAD APP

# CONFIGURAÇÃO POR QR CODE CONFIGURAÇÃO MANUAL

# app grandstream

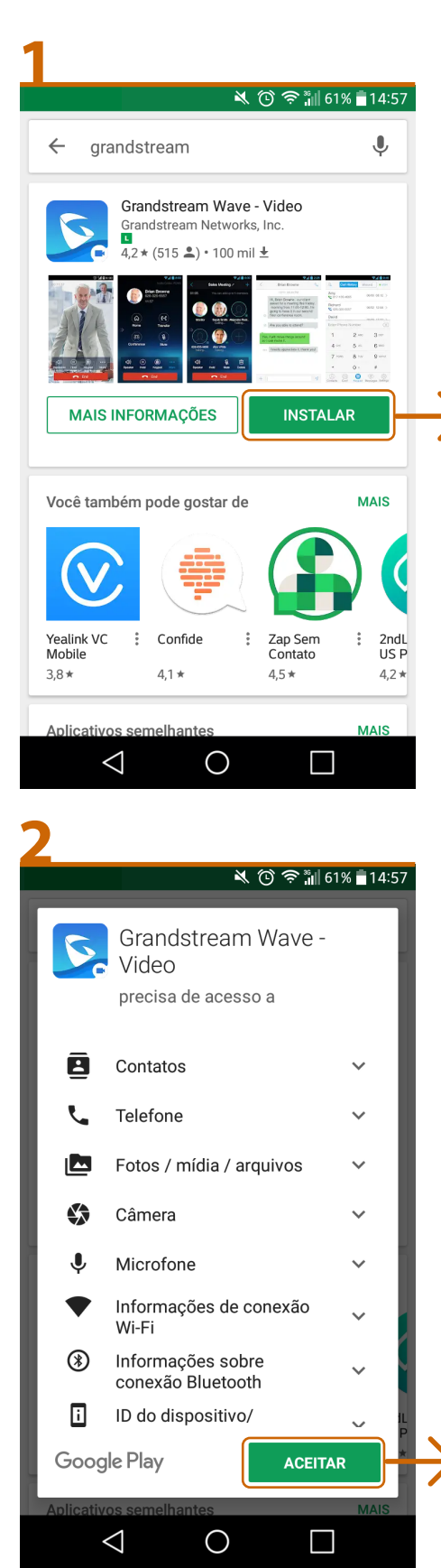

#### Entre na App Store ı↓, do seu celular, e pesquise por **GRANDSTREAM**

#### clique em INSTALAR

clique

e m

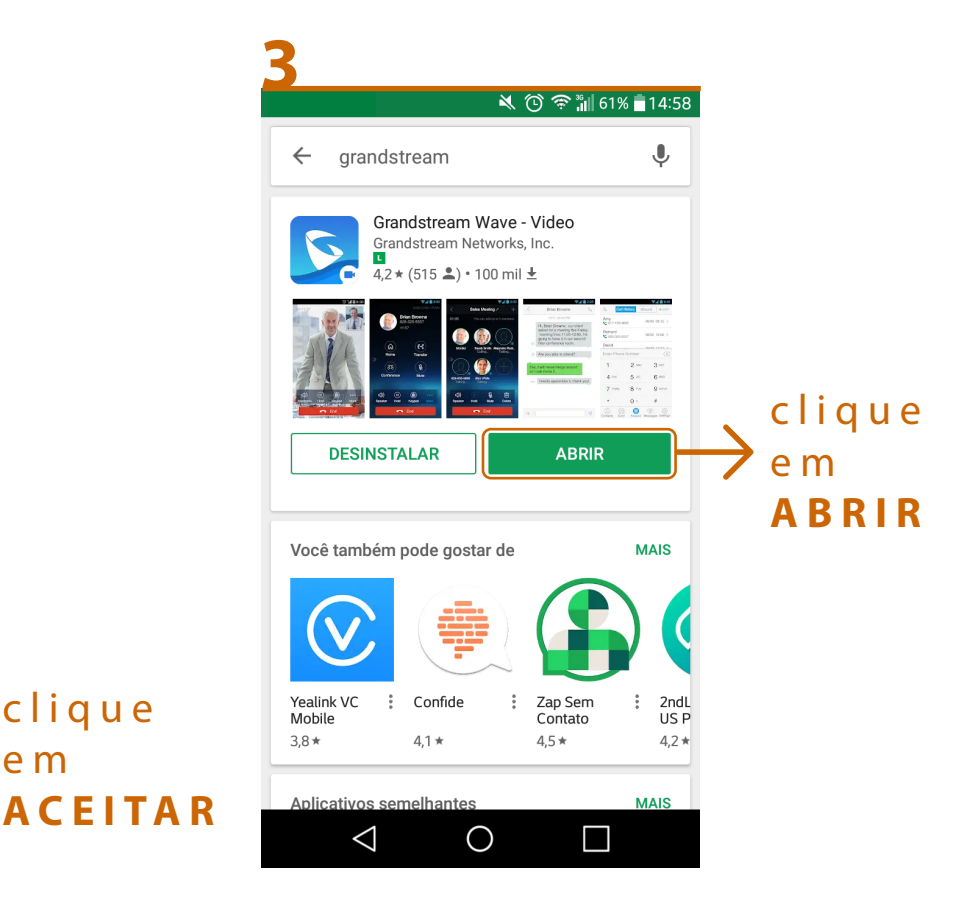

CONFIGURAÇÃO MANUAL

# app grandstream

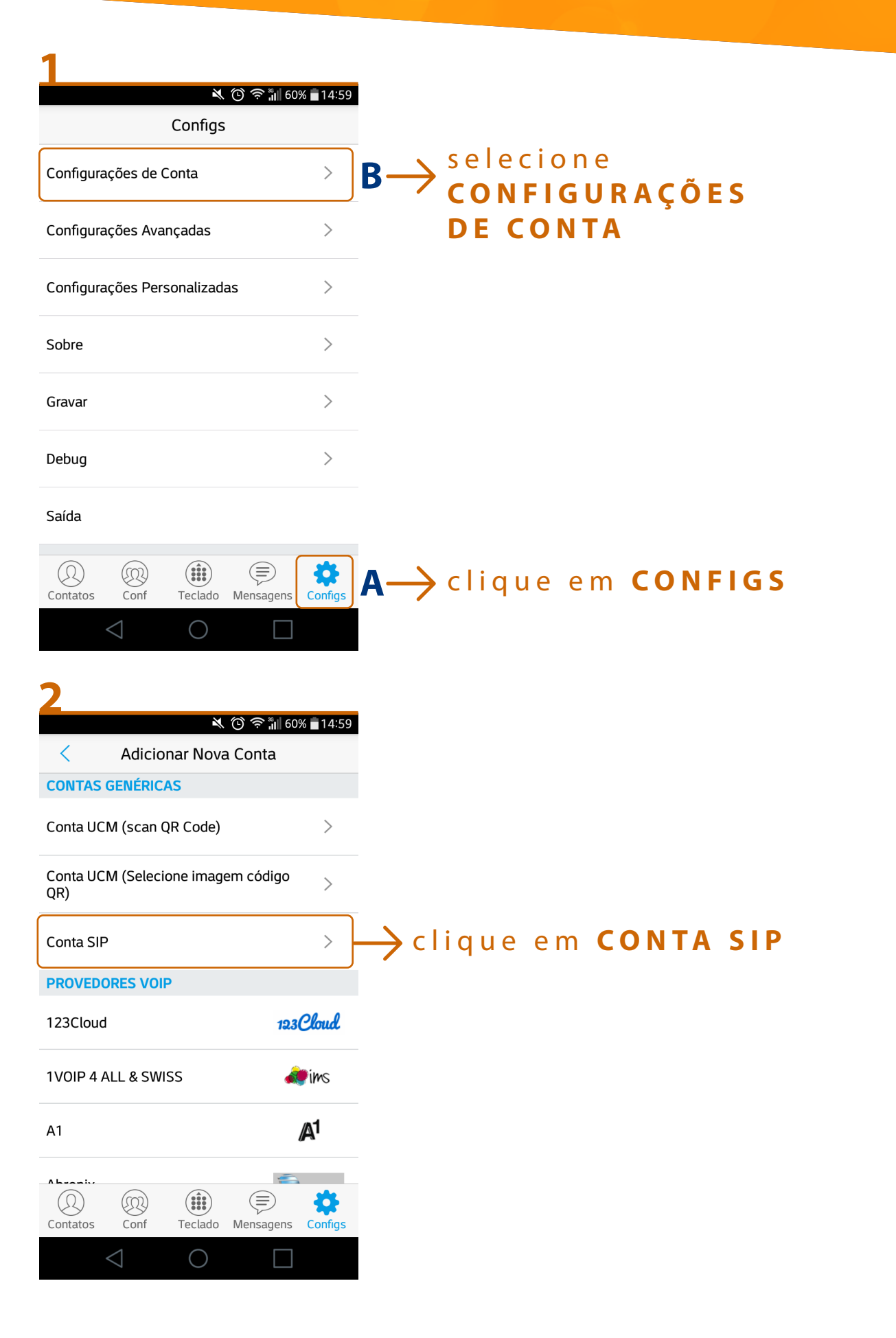

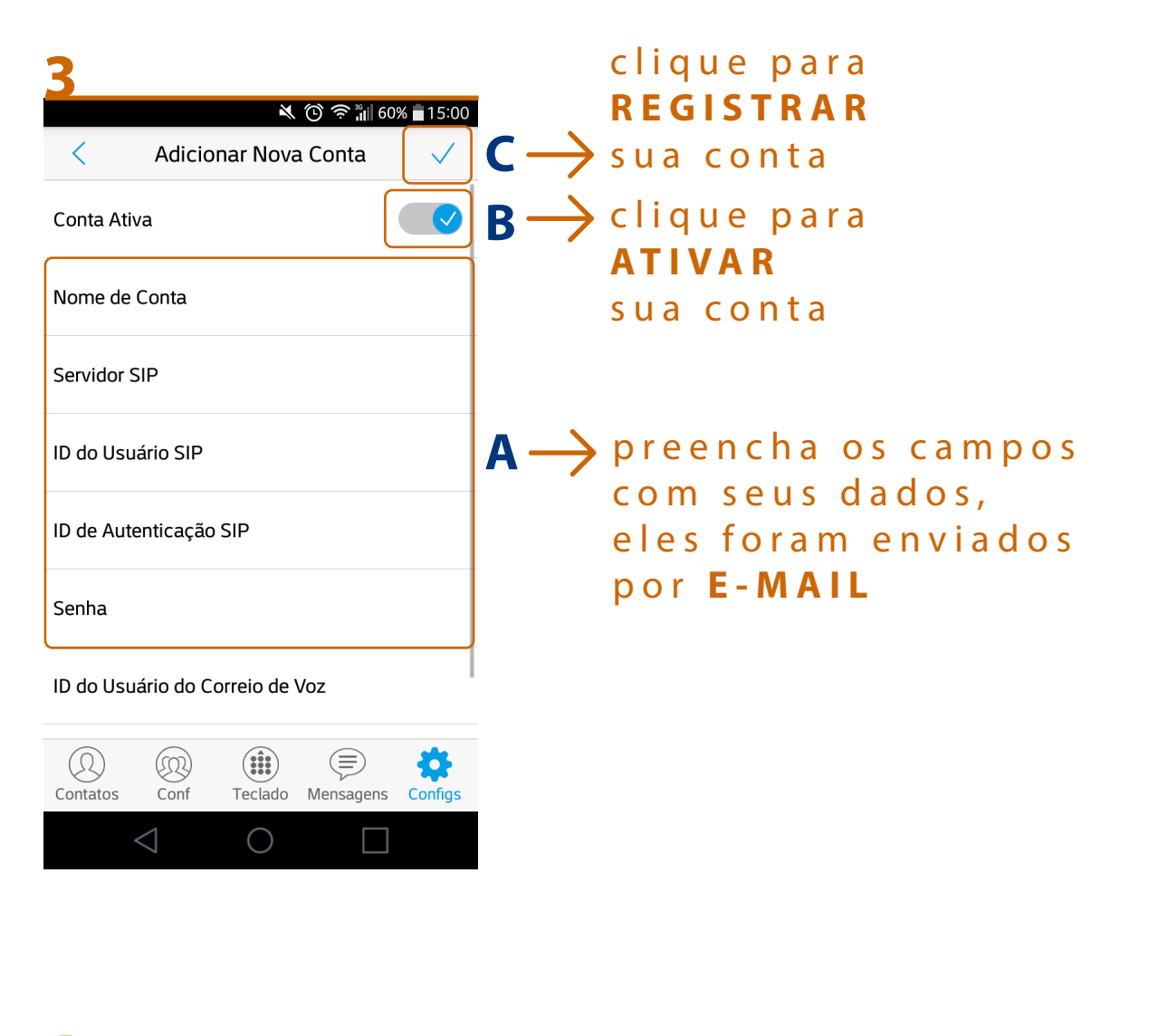

| 4   |           | 🌂 🛈 🛜 🕌 60% 🗖 15:01 |
|-----|-----------|---------------------|
| S.₄ | Histórico | Ch não atend        |

| Digite Núme | ero de Telefon | e 🗵   |
|-------------|----------------|-------|
| 1           | 2 авс          | 3 DEF |
|             | <b>5</b> 11/2  | 6 MNO |

# app zoiper

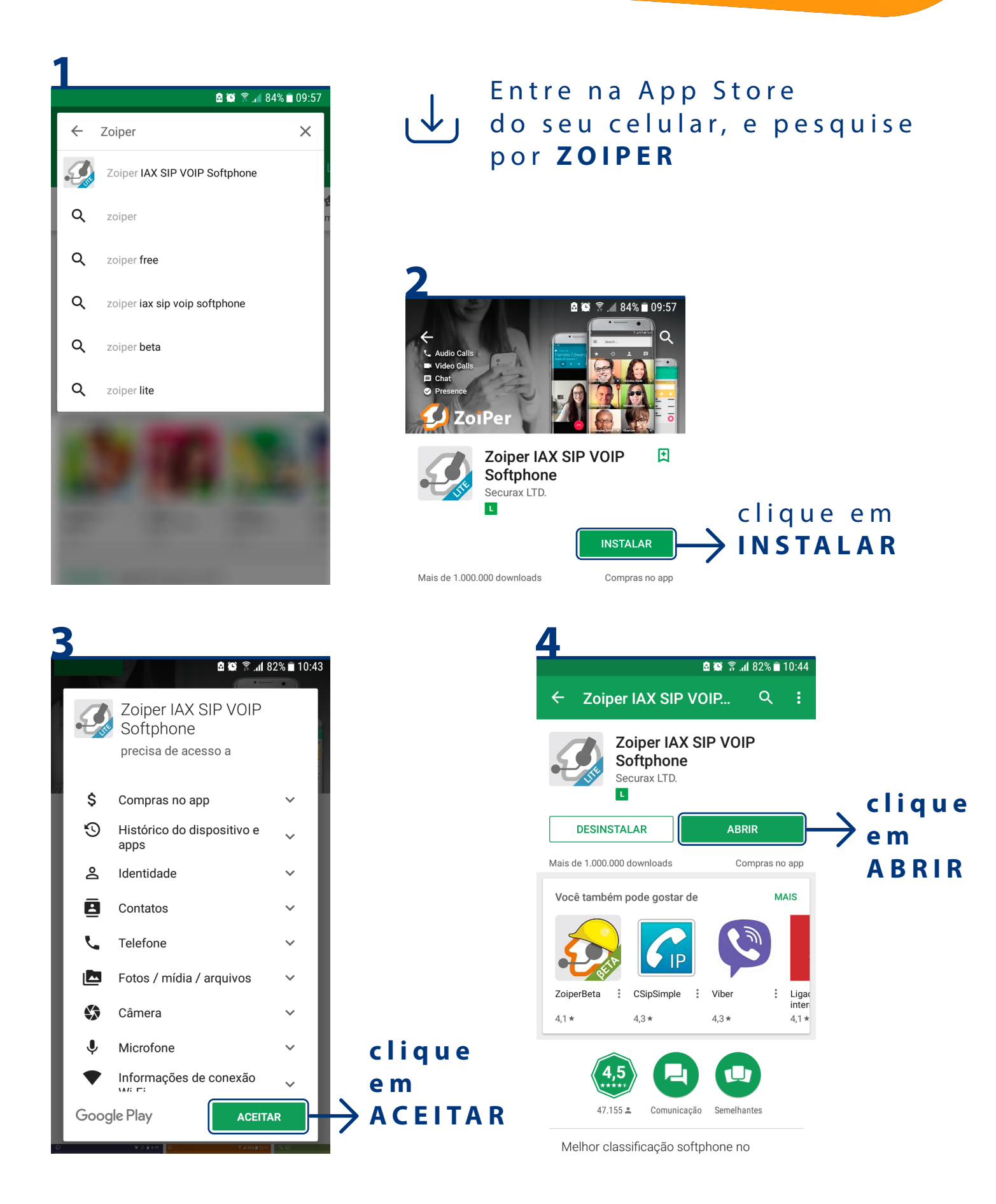

|                                 |                    | CONFIGURAÇÃO QR CODE |     |       |  |
|---------------------------------|--------------------|----------------------|-----|-------|--|
|                                 |                    |                      | app | zoipe |  |
|                                 |                    |                      |     |       |  |
|                                 |                    |                      |     |       |  |
|                                 | ିଛ .₄I 95% ∎ 17:30 |                      |     |       |  |
| Account setup                   |                    |                      |     |       |  |
|                                 |                    |                      |     |       |  |
| Username @ PBX/VoIP<br>Password | provider           |                      |     |       |  |
|                                 |                    |                      |     |       |  |
| Create an acco                  | unt                |                      |     |       |  |
| Create an acco<br>Providers lis | t                  |                      |     |       |  |

- 2 em outro dispositivo, abra seu e-mail (cadastrado na Voipmundo) e clique no link do QR CODE que foi enviado
- **3** aponte a câmera do seu celular para o ícone que vai aparecer na tela

#### pronto seu app já está configurado

4 feche o app e abra novamente

🛆 caso não tenha recebido o link por e-mail, **clique aqui** e solicite o envio

CONFIGURAÇÃO MANUAL

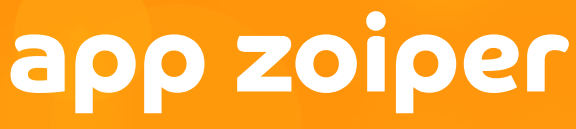

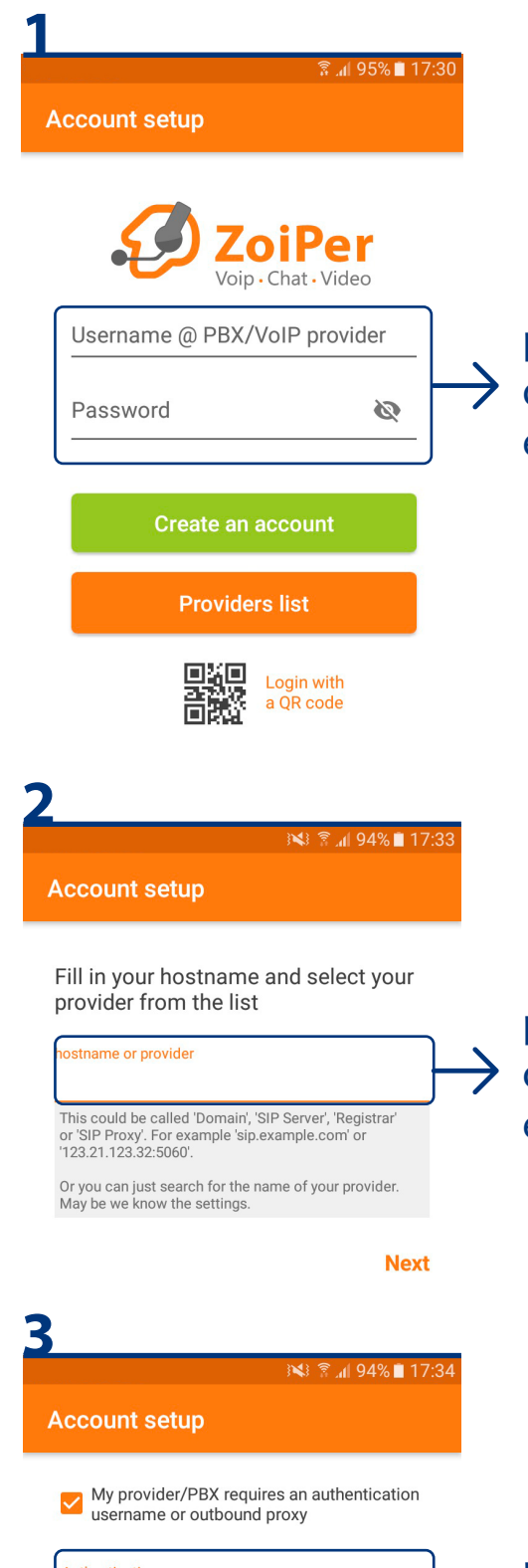

Authentication username login This will usually like 23d42a3542 or user@sip.example.com Outbound proxy

Next

preencha com seus dados, eles foram enviados por E-MAIL

preencha com o SIP Server ou SIP Proxy, eles foram enviados por E-MAIL

preencha com seus
dados de login, eles foram enviados por E-MAIL

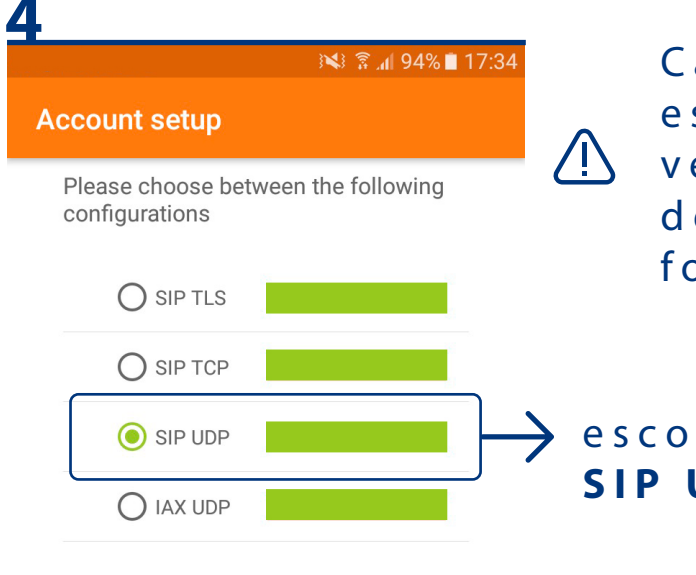

Caso os retângulos, estejam vermelhos, verifique se a informação de **SIP Server** ou **SIP Proxy** foi inserida corretamente.

#### escolha a opção SIP UDP

Finish

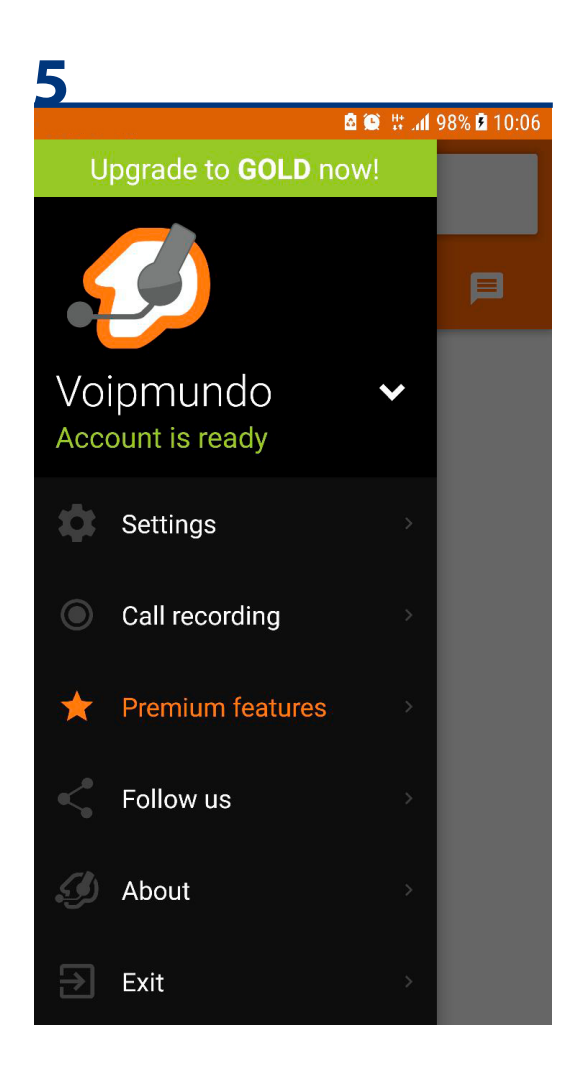

Abaixo do login deve aparecer: Account is ready. Caso esteja escrito: Registration Failed, você deve voltar e conferir todos os dados que foram cadastrados

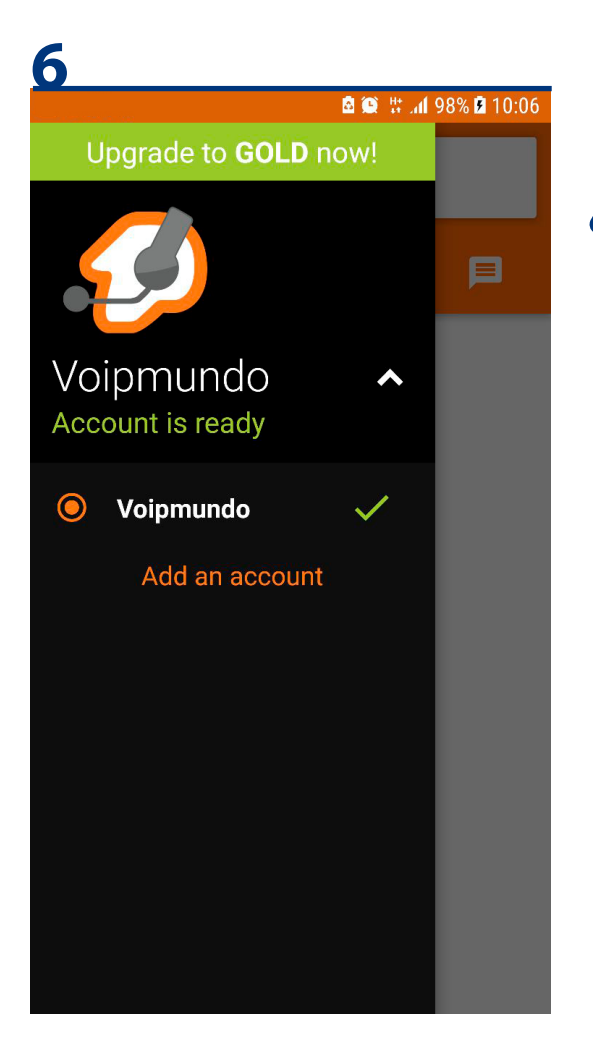

Se você seguiu todos os passos corretamente, ao lado do login deve aparecer um sinal verde. **Você já pode começar a usar a sua conta**.

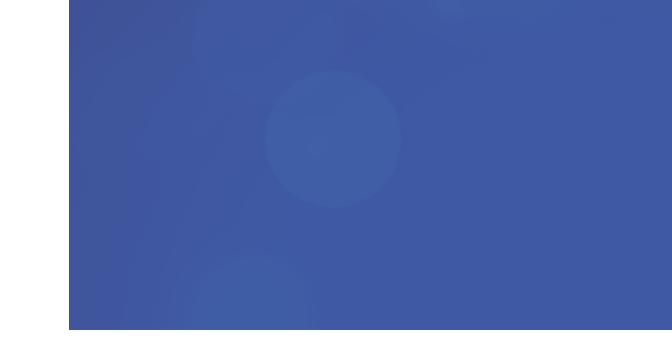

← SIP A

SIP Account

nundo com br

17:36 🖹 🕅 🕅

to com br@sipt% voipmundo.com br

Account Name

Authentication

INDERED AND

Host

sip69 voipmunds.com.br

Username

Password

Optional

Authentication User

**Outbound Proxy** 

Caller ID

Voicemail Extension

Confira seus dados.

AINDA POSSUI ALGUMA DÚVIDA? NÃO CONSEGUIU CONFIGURAR SUA CONTA? ALGUM DADO PARECE ESTAR ERRADO?

> ENVIE E-MAIL PARA: SUPORTE@VOIPMUNDO.COM.BR

OU ENTRE EM CONTATO PELO NÚMERO: (011) 3181 0606

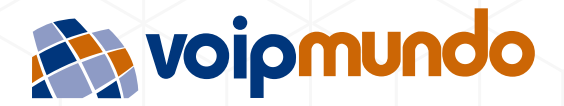